Page 1 sur 4

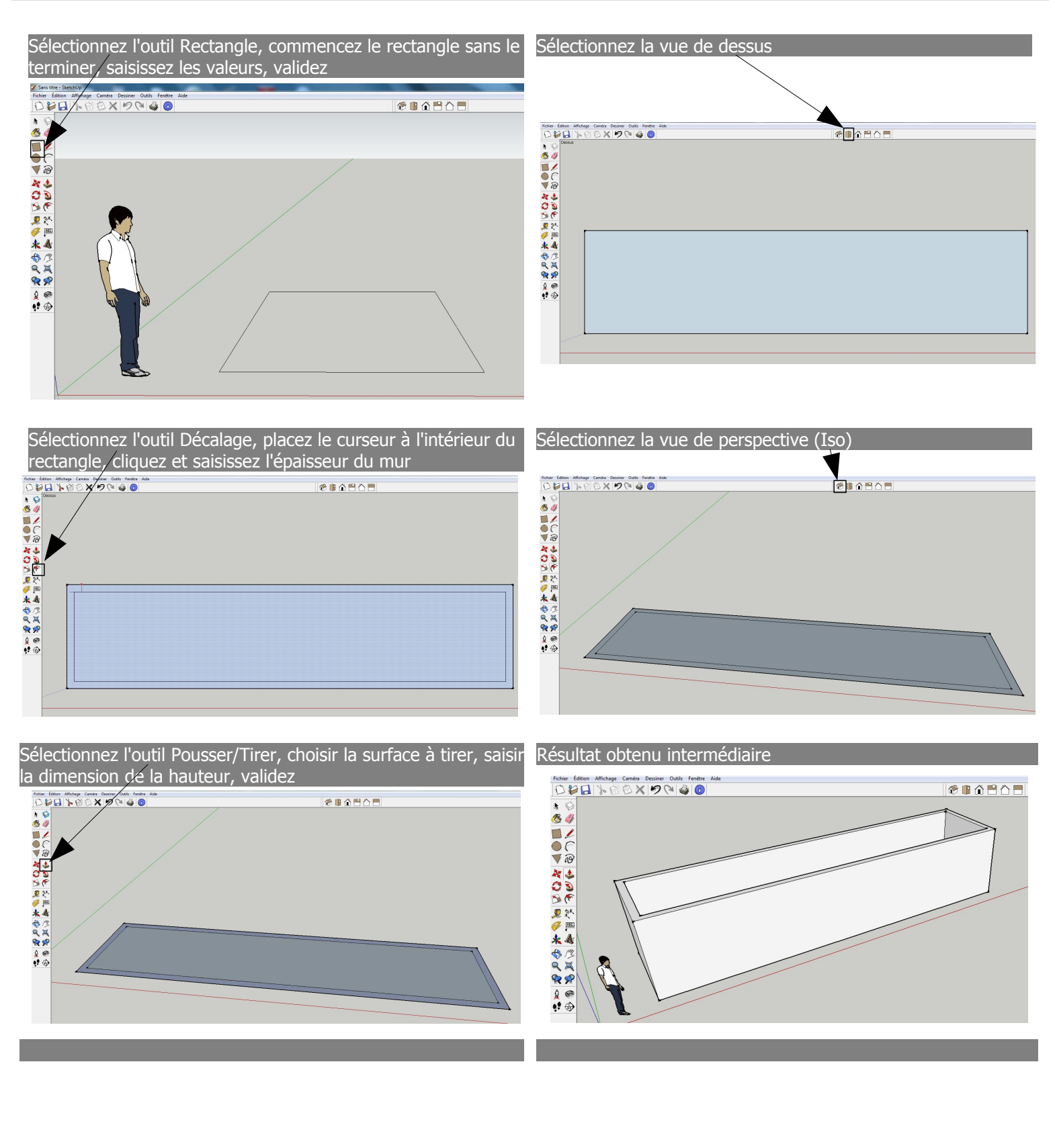

### Page 2 sur 4

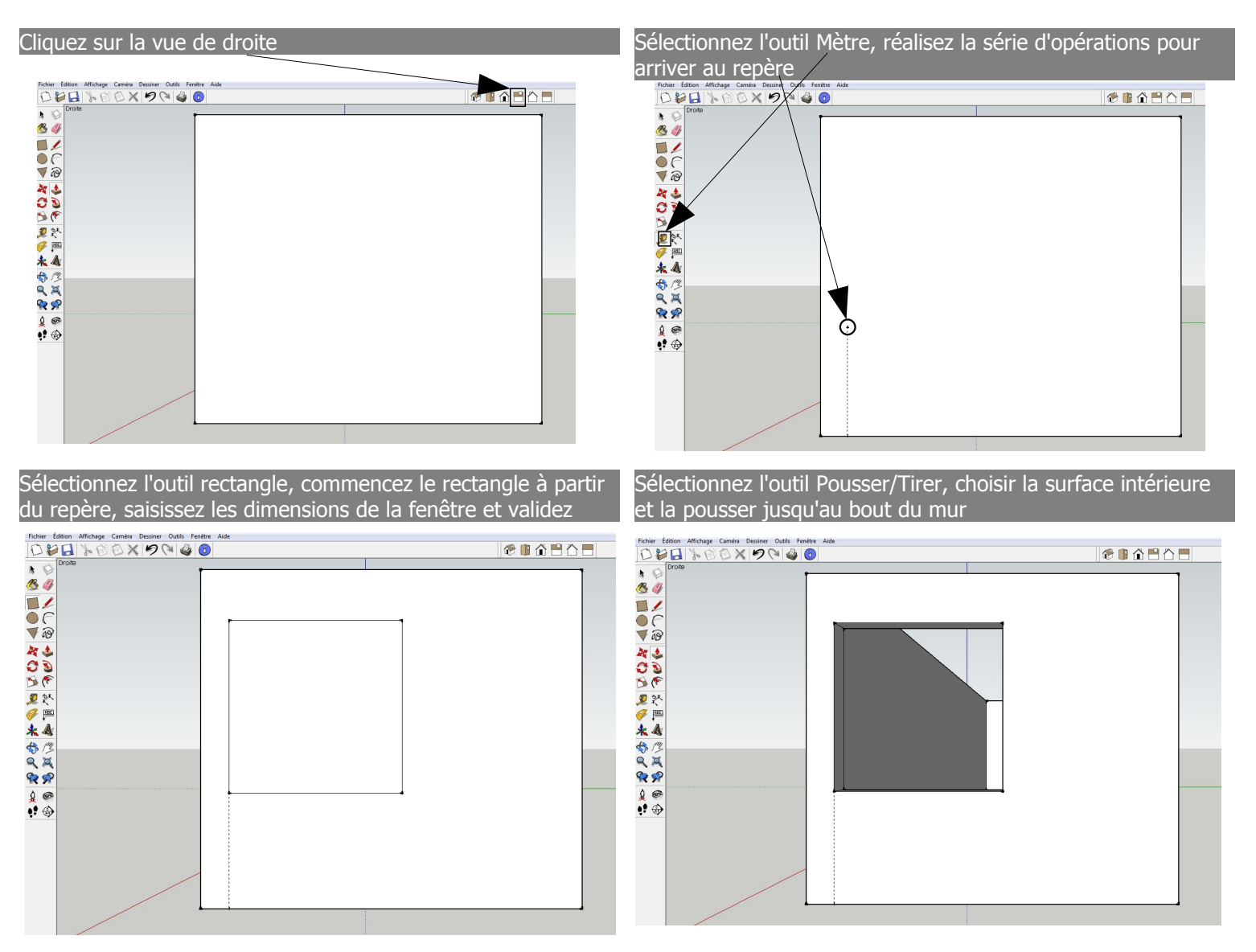

### Page 3 sur 4

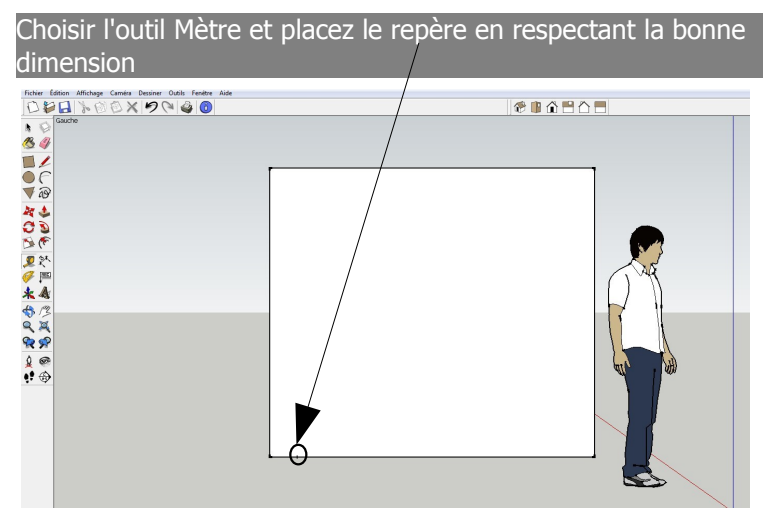

Sélectionnez l'outil Pousser/Tirer, choisir la surface intérieure <u>et la pousser jusqu'au bout du mur</u>

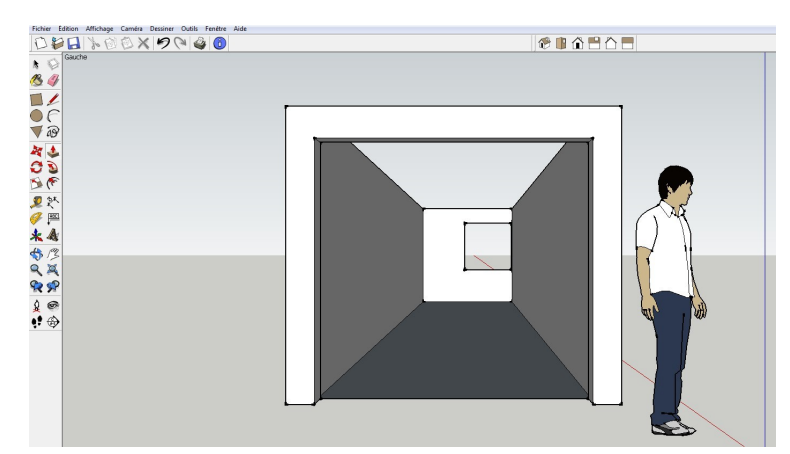

Sélectionnez l'outil rectangle, commencez le rectangle à partir du repère, saisissez les dimensions de la porte-fenêtre et validez

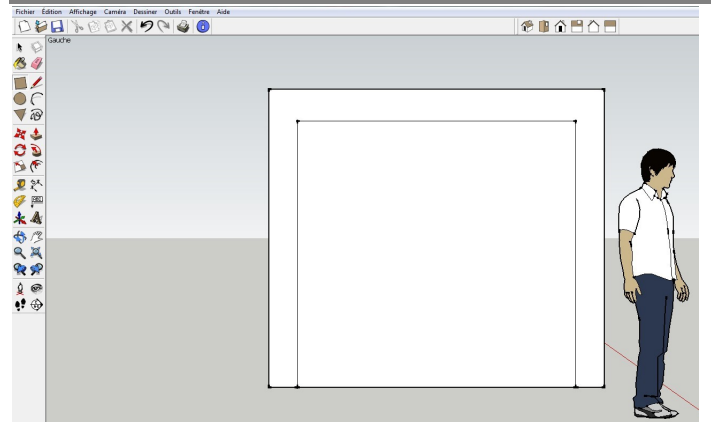

Sélectionnez dans le menu Fichier le sous menu Importer et importer la fenêtre et la porte-fenêtre

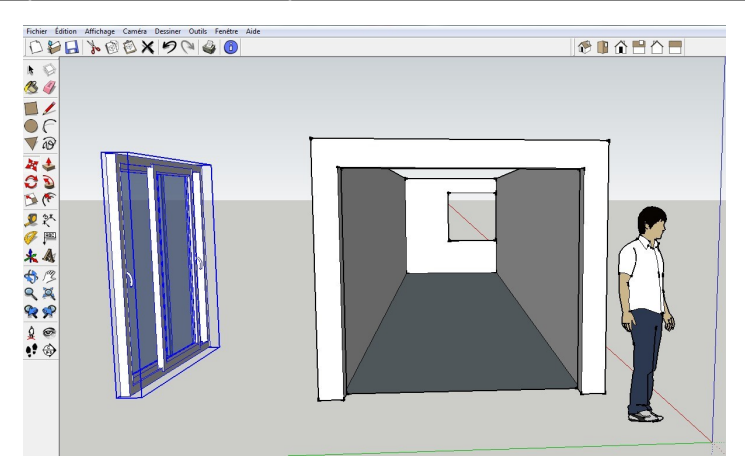

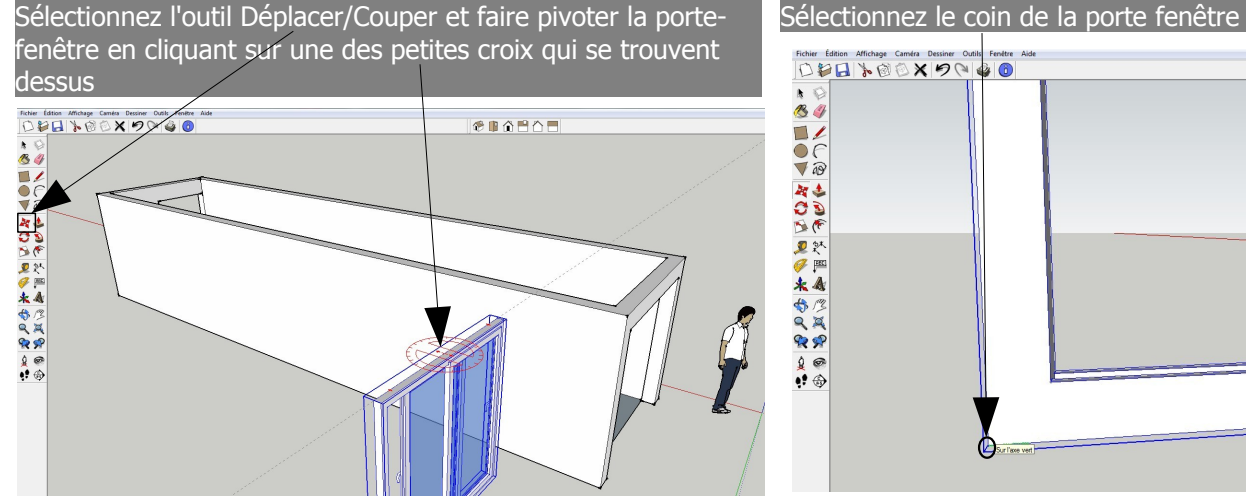

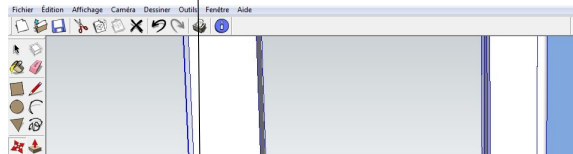

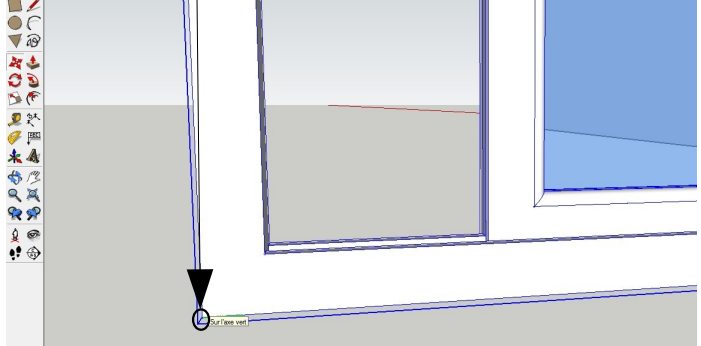

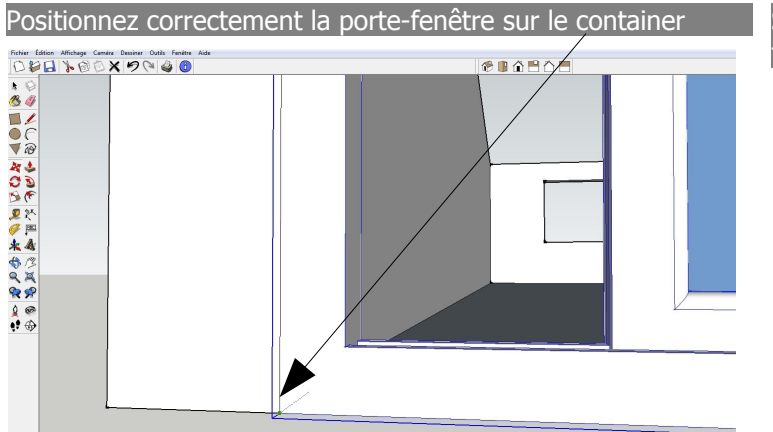

Sélectionnez la vue de droite, importer et positionnez la fenêtre

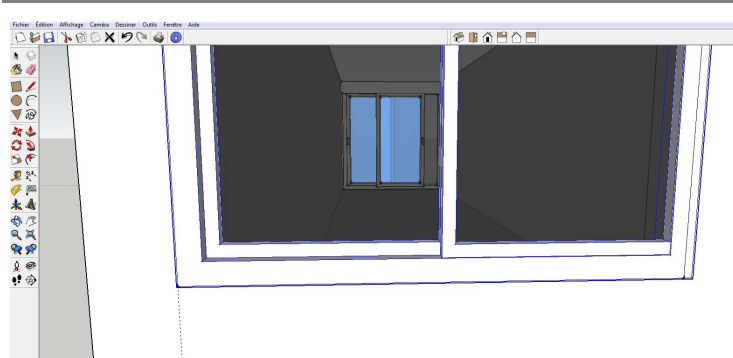

Sélectionnez l'outil Colorier, Métal, Métal ondulé brillant et l'appliquer partout Fichier Édition Affichage Caméra Dessiner Outils Fenétre \*•• Métal\_ondulé\_brilla à ð 11 . Selectionner Modifier •• ) •! +

Imprimez en disposant le container comme ci-dessous

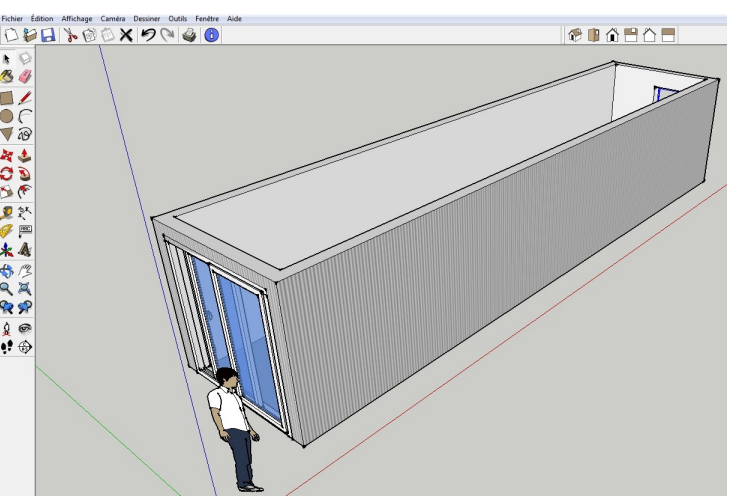